## IPH/Thoodle

Remises de

fichiers

CONSEIL Donner au document un nom de fichier explicite !

Les activités pour lesquelles il est possible de déposer un document sont indiquées avec le logo :

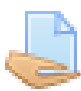

Il s'agit d'activités « devoirs ».

Ce tuto détaille les étapes pour y déposer un document...

- 1. Se rendre dans l'activité.
- 2. Cliquer sur le bouton Ajouter un travail

3. Une zone de remise de fichiers

## sous les consignes et le statut de remise.

apparaît...
Le plus simple consiste à faire un "glisser-déposer" du document dans cette zone. Pour cela, réduire la fenêtre du navigateur et afficher à côté l'explorateur de fichiers. Il suffit de "laisser tomber" le document lorsque le message "Lâcher les fichiers ici pour les envoyer" apparaît.

|                     |                | maximal d'annexe                 | es : 1 |
|---------------------|----------------|----------------------------------|--------|
|                     |                |                                  |        |
| Fichiers            |                |                                  |        |
|                     | 1              | •                                |        |
| Vous pouv           | ez glisser des | s fichiers ici pour les ajouter. |        |
| Types de fichier    | acceptés :     |                                  |        |
| Document PDF        | .pdf           |                                  |        |
| Enregistrer         | Annuler        |                                  |        |
|                     |                | $\sim$                           |        |
| Déposer un<br>chier | Annexe         | 13                               |        |
| n Fichiers          | Parcour        | ir Aucun fichier sélectionné.    |        |

Taille maximale des nouveaux fichiers : 128Mo, Nombre

## OU

• En utilisant le bouton 🕒 puis ,

Parcourir... , parcourir les dossiers de l'ordinateur et choisir le document à

déposer. Une fois sélectionné, le nom du document est indiqué à côté du bouton.

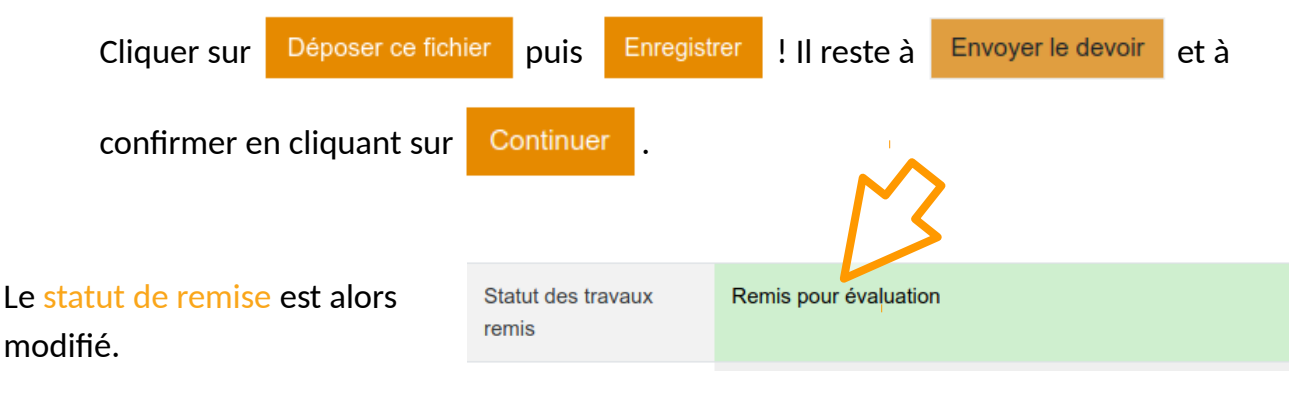